UNIVERSIDAD NACIONAL AUTÓNOMA DE MÉXICO

COORDINACIÓN DEL PROGRAMA DE MAESTRIA Y DOCTORADO EN PSICOLOGÍA

# MANUAL

## REINSCRIPCION VIA INTERNET

## MAESTRIA

www.uap.unam.mx

SEMESTRES PARES

Sugerencias antes de inscribirse: De preferencia actualizar su navegador ya sea el Explorer ò el Mozilla Firefox, eliminar las cookies, verificar que su navegador tenga activada la opción de ventanas emergentes.

#### Antes de inscribirse, leer detenidamente este manual para evitar errores

#### **Requisitos para inscribirse:**

1.- Tener acceso a un equipo de cómputo que tenga conexión a Internet, tener instalado Acrobat Reader y una impresora conectada al equipo. Para los que no cuenten en con un equipo de cómputo podrán acudir al laboratorio de Cómputo de Posgrado a cargo de Germán Morato. El laboratorio se encuentra en la Planta Baja del Edificio de Posgrado, y estará disponible en el horario 10:00-13:00 y de 17:30-19:00 hrs. **Nota: No podrán imprimir.** 

#### 2.- Indispensable CURP y No. de Cuenta UNAM.

3.- **Contraseña del NIP**.- En caso de haberlo olvidado ó perdido, lo pueden solicitar al correo electrónico <u>posgdelfi@yahoo.com.mx</u> En Asunto teclear. OLVIDO DE NIP. Y en el texto del mensaje indicar: Nombre completo, No. Cuenta, si son de Maestría ó Doctorado, y semestre al que se inscriben.

4.- Alumnos de Maestría tener impresos los horarios Segundo ó Cuarto semestre de la Residencia que les corresponde. Los horarios están disponibles en la página:

www.psicologia.posgrado.unam.mx

El sistema de inscripción por internet, únicamente estará disponible en las fechas indicadas en el calendario de inscripción.

## **INICIAR LA INSCRIPCION DESDE www.uap.unam.mx**

| 🥹 UAP - SIADES del Posgrado de la UNA                                                                                           | M - Mozilla Firefox                                                                                                |                   |                        |                                          |
|----------------------------------------------------------------------------------------------------|----------------------------------------------------------------------------------------------------|-------------------|------------------------|------------------------------------------|
| <u>Archivo Editar V</u> er Hi <u>s</u> torial <u>M</u> arcadores                                                                | Herramientas Ayuda                                                                                                 |                   |                        |                                          |
| 🔇 🕞 - C 🗙 🏠 🔃 unam.mx ht                                                                                                    | tps://www.uap.unam.mx/                                                                                             | ☆ - [             | 🌆 👻 SearchTheWeb       | 9                                        |
| 🔎 Más visitados 📄 Comenzar a usar Firef 底                                                                                       | Últimas noticias 🗋 Hotmail gratuito 🗋 Personalizar vínculos 🗋 Windows Media 🗋 Windows                              |                   |                        |                                          |
| 🥹 - 🛛 🖌 Seard                                                                                                    | th 🔹 😃 👀 🔤 🔎 📭 Hot 108 🗹 🖬 🔀 🐂 IMnews 🕸 Block popups                                                               |                   |                        |                                          |
| 🥹 Buscador Iminent 🔤                                                                                                    | 🔤 (363 no leídos) - posgdelfi - Yahoo! Mail 🖂 📔 Cambios de NIP del alumno de Posgrado 🕢 📔 ConsAlfabet.php (applica | ation/pdf Obj 🖾 🚺 | AP - SIADES del Posgra | do de la🔯 🕂 👻                            |
| Universidad Nacional A<br>Secretaria General<br>Dirección General de Administración Er<br>Unidad de Administración del Posgrado | Autónoma de México Sistemas de Administración Escolar del Posgrado UNAM                                            |                   |                        | <u>^</u>                                 |
| Servicios en ventanillas                                                                                                    | Servicios para Alumnos                                                                                             | Num. de Cuenta ?  | NIP ?                  |                                          |
| Formatos de solicitudes                                                                                                    | Seleccione un servicio escolar                                                                                     |                   |                        |                                          |
| Formas de Pago                                                                                                    | Acceso al servicio como Alumno >>                                                                                  | Cambio de NIP   o | NIP Olvidado?          |                                          |
|                                                                                                    | Funcionarios                                                                                                    | Usuario ?         | Contraseña ?           | =                                        |
|                                                                                                    | Seleccione un sistema                                                                                              |                   |                        |                                          |
| Consulta las formas<br>de pago                                                                                                  | Acceso solo Funcionarios >>                                                                                        |                   |                        |                                          |
| para trámites                                                                                                    | © UNAM 2010 Derechos reservados   uap@tlahui.posgrado.unam.mx   V3.VIII.2010                                       |                   |                        |                                          |
|                                                                                                    |                                                                                                    |                   |                        | ~                                        |
| Leido www.uap.unam.mx                                                                                                    |                                                                                                    |                   |                        |                                          |
| 🔧 Inicio 🔹 🇞 🍘 🦑 🦭 👔                                                                                                    | 🥹 UAP - STADES de 🛛 🧐 Descargas 👘 🗁 2 Explorador d 👻 📻 DIRECTORIOS P 🗍 🏢 DIRMA                                     | AENOV06 :         | TALLAS INSR            | )) () () () () () () () () () () () () ( |

#### Se elige el servicio> INSCRIPCION AL POSGRADO Se teclea el No. de Cuenta NIP: Y se oprime Acceso al servicio como alumno

Cuando no puedan ingresar al sistema para inscribirse, prueben en otra computadora.

Si el problema persiste, enviar un correo electrónico a <u>posgdelfi@yahoo.com.mx</u>, en el asunto pondrán NO PUEDO INSCRIBIRME MAESTRIA REINGRESO, y en el correo darán sus datos: Nombre completo, No. de Cuenta, NIP, Fecha de nacimiento, Residencia, Semestre al que se inscriben (Segundo ò Cuarto) y la Entidad Académica.

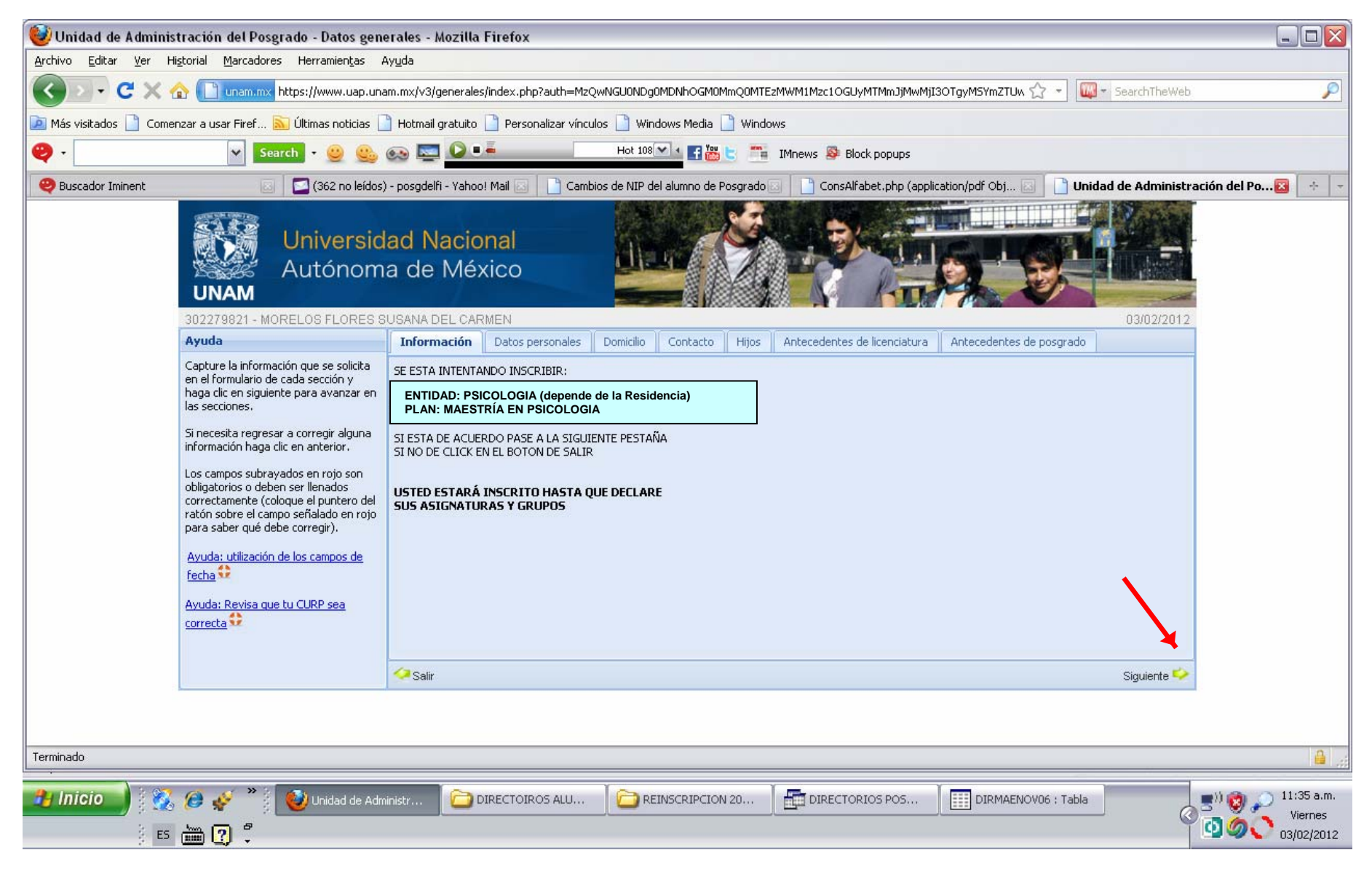

En caso de error en el No. de Cuenta ó en el nombre, de cualquier manera se inscribirán. La corrección de errores se hará de acuerdo al calendario de inscripción.

Se avanza con la flecha que se encuentra en el extremo inferior derecho

En cada pantalla, revisarán la información y si es necesario la actualizarán. Los campos marcados con rojo son obligatorios. Verificar la CURP Y especificar tiempo completo

| 🨻 Unidad de Administración del Posgrado - Datos gene                                                                                                    | rales - Mozilla Firefox                                                                                                    |                                                                                                    |                                       |                             |                                                                      |
|----------------------------------------------------------------------------------------------------|----------------------------------------------------------------------------------------------------|----------------------------------------------------------------------------------------------------|---------------------------------------|-----------------------------|----------------------------------------------------------------------|
| Archivo Editar Ver Historial Marcadores Herramientas Ar                                                                                                    | vuda                                                                                                    |                                                                                                    |                                       |                             |                                                                      |
| C X 🏠 💷 C C K                                                                                                    | n.mx/v3/generales/index.php?auth=MzQwN                                                                                                | VGU0NDg0MDNhOGM0MmQ0MTEzMWM1Mz                                                                          | c1OGUyMTMmJjMwMjI3OTgyMSYmZTUw        | ☆ - 🔯 - SearchTheWeb        | P                                                                    |
| 🙋 Más visitados 📋 Comenzar a usar Firef 脑 Últimas noticias 📋                                                                                                    | Hotmail gratuito 📄 Personalizar vínculos                                                                                              | 📄 Windows Media 📄 Windows                                                                               |                                       |                             |                                                                      |
| 🤪 - 🔽 Search - 😃 🤐 (                                                                                                    | 🔊 🔄 🜔 📫                                                                                                    | Hot 108                                                                                                 | Block popups                          |                             |                                                                      |
| 🥹 Buscador Iminent 💿 🔽 (362 no leídos)                                                                                                    | - posgdelfi - Yahoo! Mail 🗔 📘 Cambios                                                                                                 | de NIP del alumno de Posgrado 🗔 📋 🤅                                                                     | ConsAlfabet.php (application/pdf Obj  | 🔄 📄 Unidad de Administració | n del Po 🔯 😽 👻                                                       |
| Universida<br>Autónoma<br>302279821 - MORELOS FLORES SU                                                                                                    | ad Nacional<br>a de México                                                                                                    |                                                                                                    | <b>N</b>                              | 03/02/2012                  |                                                                      |
| Ayuda                                                                                                    | Información Datos personales C                                                                                                    | Domicilio Contacto Hijos Antece                                                                         | dentes de licenciatura 📗 Antecedentes | de posgrado                 |                                                                      |
| Capture la información que se solicita<br>en el formulario de cada sección y<br>haga clic en siguiente para avanzar en<br>las secciones.<br>Si necesita regresar a corregir alguna<br>información haga clic en anterior.<br>Los campos subrayados en rojo son<br>obligatorios o deben ser llenados<br>correctamente (coloque el puntero del<br>ratón sobre el campo señalado en rojo<br>para saber qué debe corregir).<br>Avuda: utilización de los campos de<br>fecha<br>Avuda: Revisa que tu CURP sea<br>correcta | Fecha de nacimieno:<br>Lugar de Nacimiento:<br>Nacionalidad:<br>Género:<br>CURP (18 caracteres):<br>Tiempo de dedicación al posgrado: | 12/08/1986       DISTRITO FEDERAL       MEXICANA       FEMENINO       MOFS860812MDFRLS00       COMPLETO |                                       |                             |                                                                      |
|                                                                                                    | 🗢 Anterior                                                                                                    |                                                                                                    |                                       | siguiente 🧇                 |                                                                      |
|                                                                                                    |                                                                                                    |                                                                                                    |                                       |                             |                                                                      |
| Terminado                                                                                                    |                                                                                                    |                                                                                                    |                                       |                             |                                                                      |
| 🔧 Inicio 🔰 🕵 🏈 🧳 🎽 😻 Unidad de Admir<br>Es 🖮 ? 🖓                                                                                                    | ni 🔁 DIRECTOIROS A 🔁 I                                                                                                    |                                                                                                    | DS P                                  | Documento1 - Mi             | ) (11:35 a.m.<br>Viernes<br>) (0) (0) (0) (0) (0) (0) (0) (0) (0) (0 |

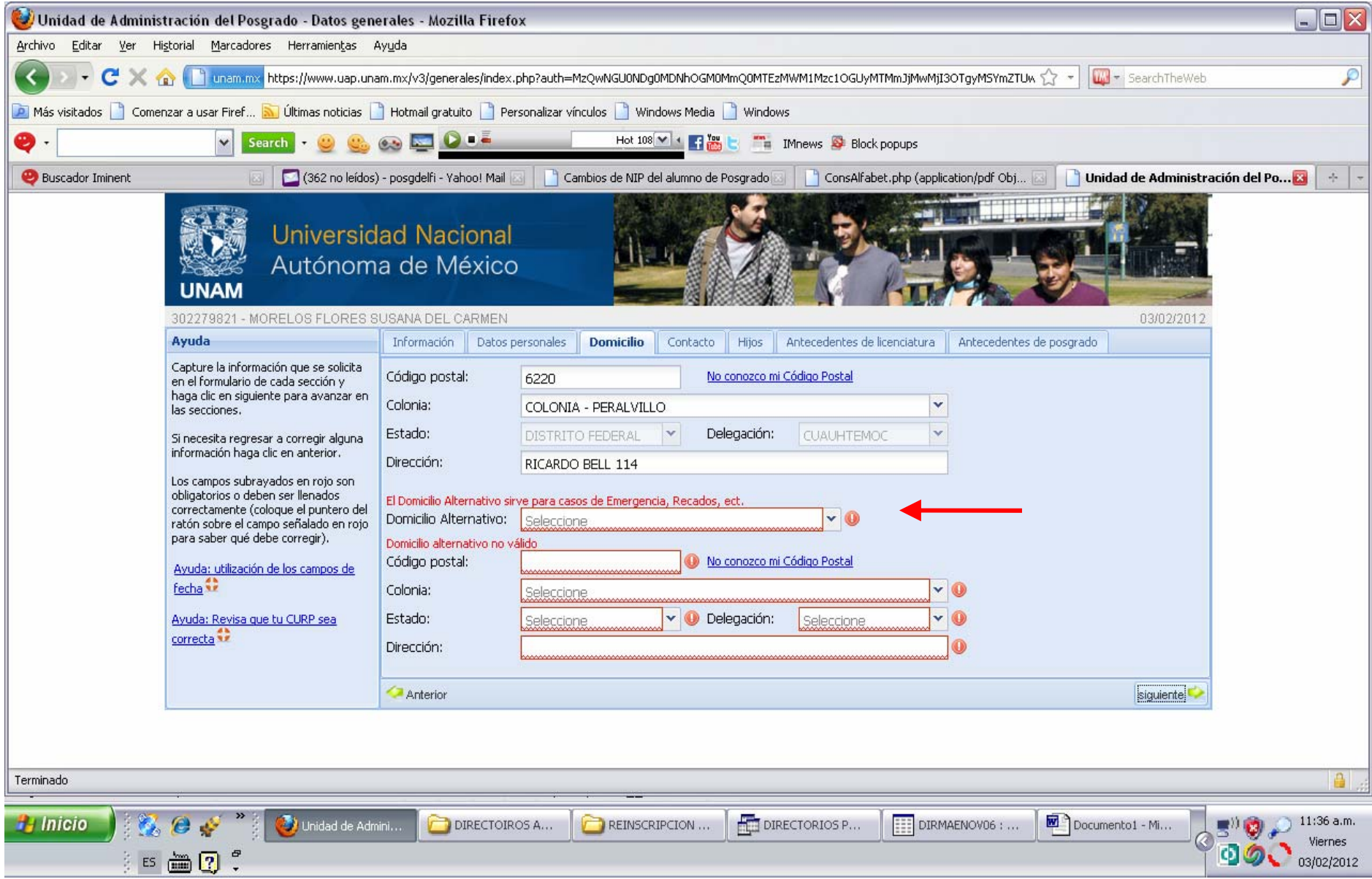

#### Si no hay domicilio alternativo. Elegir NO TENGO DOMICILIO ALTERNATIVO

| 🥹 Unidad de Administr                                                                                           | ación del Posgrado - Datos gene                                                                                                    | nerales - Mozilla Firefox                                                                                                    |                                       |
|----------------------------------------------------------------------------------------------------|----------------------------------------------------------------------------------------------------|----------------------------------------------------------------------------------------------------|---------------------------------------|
| <u>A</u> rchivo <u>E</u> ditar <u>V</u> er Hi <u>s</u> to                                                       | orial <u>M</u> arcadores Herramien <u>t</u> as A                                                                                                    | Ayuda                                                                                                    |                                       |
| 🔇 🖸 - C 🗙 🏠                                                                                                    | unam.mx https://www.uap.una                                                                                                    | am.mx/v3/generales/index.php?auth=MzQwNGU0NDg0MDNhOGM0MmQ0MTEzMWM1Mzc1OGUyMTMmJjMwMjI3OTgyMSYmZTUw 🏠 🍷 🔟 🛶 SearchTheWeb                                                               | P                                     |
| 🖻 Más visitados 🗋 Comenza                                                                                       | ar a usar Firef 脑 Últimas noticias 📋                                                                                                    | 🗋 Hotmail gratuito 📋 Personalizar vínculos 📋 Windows Media 📋 Windows                                                                                                    |                                       |
| <b>Q</b> ·                                                                                                    | 🗸 Search - 😃 🤐                                                                                                    | 🐼 🔤 🔽 📕 Hot 108 🗹 📲 🎬 🗧 🚎 IMnews 👺 Block popups                                                                                                    |                                       |
| 🤓 Buscador Iminent                                                                                              | 🖂 🛛 🖸 (362 no leídos)                                                                                                    | s) - posgdelfi - Yahoo! Mail 🖂 📔 Cambios de NIP del alumno de Posgrado 🗔 📔 ConsAlfabet.php (application/pdf Obj 🗔 📄 Unidad de Administración del Po                                   |                                       |
|                                                                                                    | Universid<br>Autónom<br>UNAM<br>302279821 - MORELOS FLORES S                                                                                                    | dad Nacional<br>ha de México<br>SUSANA DEL CARMEN                                                                                                    |                                       |
|                                                                                                    | Ayuda                                                                                                    | Información Datos personales Domicilio <b>Contacto</b> Hijos Antecedentes de licenciatura Antecedentes de posgrado                                                                    |                                       |
| C<br>e<br>F<br>L<br>S<br>S<br>C<br>C<br>C<br>C<br>C<br>C<br>C<br>C<br>C<br>C<br>C<br>C<br>C<br>C<br>C<br>C<br>C | Capture la información que se solicita<br>en el formulario de cada sección y<br>naga clic en siguiente para avanzar en<br>as secciones.<br>Si necesita regresar a corregir alguna<br>nformación haga clic en anterior.<br>Los campos subrayados en rojo son<br>obligatorios o deben ser llenados<br>correctamente (coloque el puntero del<br>ratón sobre el campo señalado en rojo<br>para saber qué debe corregir).<br><u>Avuda: utilización de los campos de<br/>fecha</u> | Lada particular:   Teléfono particular:   5557824513   Lada trabajo:   Teléfono trabajo:   Teléfono trabajo:   Extensión:   Celular:   5522688726   Email:   susanamoreloss@gmail.com |                                       |
|                                                                                                    |                                                                                                    | Anterior siguiente                                                                                                    |                                       |
|                                                                                                    |                                                                                                    |                                                                                                    |                                       |
| Terminado                                                                                                    |                                                                                                    |                                                                                                    |                                       |
| 🤧 Inicio 🕺 🔣 🕻                                                                                                  | 🥭 🎻 🎽 🚺 Unidad de Adm<br>🛅 🕐 🏅                                                                                                    | mini DIRECTOIROS A C REINSCRIPCION E DIRECTORIOS P DIRMAENOVO6 ; Documento1 - Mi                                                                                                    | ) 11:36 a.m.<br>Viernes<br>03/02/2012 |

El correo electrónico es obligatorio, actualizarlo si es necesario.

| 😻 Unidad de Administr                                    | ración del Posgrado - Datos gene                                                                                                    | nerales - Mozilla Firefox                                                                                                    | - 🗆 🗙                               |
|----------------------------------------------------------|----------------------------------------------------------------------------------------------------|----------------------------------------------------------------------------------------------------|-------------------------------------|
| <u>A</u> rchivo <u>E</u> ditar <u>V</u> er Hi <u>s</u> l | torial <u>M</u> arcadores Herramien <u>t</u> as A                                                                                                    | Ayuda                                                                                                    |                                     |
| 🔇 🖸 - C X 🟠                                              | https://www.uap.una                                                                                                    | nam.mx/v3/generales/index.php?auth=MzQwNGU0NDg0MDNhOGM0MmQ0MTEzMWM1Mzc1OGUyMTMmJjMwMjI3OTgyMSYmZTUw 🏠 🚽 🔟 - SearchTheWeb                             | P                                   |
| 🔎 Más visitados 📄 Comena                                 | zar a usar Firef 脑 Últimas noticias 📗                                                                                                    | 🚹 Hotmail gratuito 📄 Personalizar vínculos 📄 Windows Media 📄 Windows                                                                                 |                                     |
| <b>2</b> -                                               | Search - 🥴 🤐                                                                                                    | 🐼 🔤 🖉 📭 Hot 108 🗹 🖌 🚰 🛗 😓 🚔 IMnews 👺 Block popups                                                                                                    |                                     |
| e Buscador Iminent                                       | 🖂 🔽 (362 no leídos)                                                                                                    | s) - posgdelfi - Yahoo! Mail 🔝 📋 Cambios de NIP del alumno de Posgrado 💿 📋 ConsAlfabet, php (application/pdf Obj 🐼 📋 Unidad de Administración del Po | 3 + -                               |
|                                                          | Universid<br>Autónom                                                                                                    | dad Nacional<br>na de México                                                                                                    |                                     |
| 1                                                        | Ayuda                                                                                                    | Información Datos personales Domicilio Contacto Hijos Antecedentes de licenciatura Antecedentes de posgrado                                          |                                     |
|                                                          | Capture la información que se solicita                                                                                                    |                                                                                                    |                                     |
|                                                          | en el formulario de cada sección y<br>haga clic en siguiente para avanzar en                                                                                                    |                                                                                                    |                                     |
|                                                          | Si necesita regresar a corregir alguna<br>información haga clic en anterior.<br>Los campos subrayados en rojo son<br>obligatorios o deben ser llenados<br>correctamente (coloque el puntero del<br>ratón sobre el campo señalado en rojo<br>para saber qué debe corregir).<br><u>Avuda: utilización de los campos de<br/>fecha</u> |                                                                                                    |                                     |
|                                                          |                                                                                                    | Anterior siguiente                                                                                                    |                                     |
|                                                          |                                                                                                    |                                                                                                    |                                     |
| Terminado                                                |                                                                                                    |                                                                                                    | <b>≜</b> .;;                        |
| 🐮 Inicio 🕺 💑                                             | 🧀 🎻 🎽 😻 Unidad de Adm<br>🖮 🕐 🖡                                                                                                    | mini 🗁 DIRECTOIROS A 🎦 REINSCRIPCION 📑 DIRECTORIOS P 📰 DIRMAENOVO6 ; 🖻 Documento1 - Mi 🖉 🗐 🖗 🖉                                                       | 11:37 a.m.<br>Viernes<br>03/02/2012 |

El estado civil es obligatorio

| 😻 Unidad de Administrac                                                                                      | ción del Posgrado - Datos gene                                                                                                    | rales - Mozilla Firef                                                                                                  | efox                                                                                                    |                                        |
|----------------------------------------------------------------------------------------------------|----------------------------------------------------------------------------------------------------|----------------------------------------------------------------------------------------------------|----------------------------------------------------------------------------------------------------|----------------------------------------|
| <u>A</u> rchivo <u>E</u> ditar <u>V</u> er Hi <u>s</u> tori                                                  | ial <u>M</u> arcadores Herramien <u>t</u> as A                                                                                                    | yuda                                                                                                    |                                                                                                    |                                        |
| 🔇 🖸 - C X 🏠                                                                                                  | unam.mx https://www.uap.una                                                                                                    | m.mx/v3/generales/index                                                                                                | ex.php?auth=MzQwNGU0NDg0MDNhOGM0MmQ0MTEzMWM1Mzc1OGUyMTMmJjMwMjI3OTgyMSYmZTUw 🏠 🚽 📖 - SearchTheWel            | 2 P                                    |
| 🖻 Más visitados 🗋 Comenzar                                                                                   | a usar Firef 脑 Últimas noticias 📔                                                                                                    | ) Hotmail gratuito 🗋 Pe                                                                                                | Personalizar vínculos 📋 Windows Media 📋 Windows                                                              |                                        |
| <b>9</b> ·                                                                                                   | 🗙 Search - 😀                                                                                                    | ed 🔤 🙆 📫                                                                                                    | Hot 108                                                                                                    |                                        |
| 🥹 Buscador Iminent                                                                                           | 🖂 🛛 🖾 (362 no leídos)                                                                                                    | - posgdelfi - Yahoo! Mail                                                                                              | il 🖂 📔 Cambios de NIP del alumno de Posgrado 🖂 📔 ConsAlfabet.php (application/pdf Obj 🖂 📔 Unidad de Administ | ración del Po 🔯 🛛 🔸 🚽                  |
|                                                                                                    | Universida<br>Autónoma                                                                                                    | ad Nacional<br>a de México                                                                                             |                                                                                                    |                                        |
| 30                                                                                                    | J2279821 - MORELOS FLORES SU<br>vuda                                                                                                    | JSANA DEL CARMEN                                                                                                    | N<br>s personales Dominilo Contacto Hitos <b>Antecedentes de licenciatura</b> Antecedentes de posorado       |                                        |
| Ca<br>en<br>haa<br>las<br>Si r<br>info<br>obl<br>col<br>col<br>rat<br>par<br>A <u>v</u><br>fee<br>A <u>v</u> | puede la información que se solicita<br>el formulario de cada sección y<br>iga clic en siguiente para avanzar en<br>s secciones.<br>necesita regresar a corregir alguna<br>formación haga clic en anterior.<br>s campos subrayados en rojo son<br>ligatorios o deben ser llenados<br>rrectamente (coloque el puntero del<br>tón sobre el campo señalado en rojo<br>ira saber qué debe corregir).<br>vuda: utilización de los campos de<br>techa to<br>ruda: Revisa que tu CURP sea<br>rrecta | Si usted no tiene fecha d<br>Fecha Titulación:<br>Promedio:<br>Institución que otorga<br>UNAM<br>Facultad:<br>Carrera: | a de titulación, usted es pasante o estudiante                                                               |                                        |
|                                                                                                    |                                                                                                    | Anterior                                                                                                    | siguiente                                                                                                    | Ē                                      |
|                                                                                                    |                                                                                                    |                                                                                                    |                                                                                                    |                                        |
| Terminado                                                                                                    |                                                                                                    |                                                                                                    |                                                                                                    |                                        |
| 🤧 Inicio 🔰 💑 🍘                                                                                               | ) 🤣 👋 🚺 🚺 Unidad de Admi<br>🗄 🕐 💈                                                                                                    |                                                                                                    | IROS A C REINSCRIPCION A THE DIRECTORIOS P THE DIRMAENOVO6 : THE Documento1 - MI                             | 3 (11:37 a.m.<br>Viernes<br>03/02/2012 |

### Muy importante que verifiquen la fecha de titulación y el promedio general obtenido, en la Licenciatura.

| 😻 Unidad de Administración de                                                                                                    | l Posgrado - Datos gene                                                                                                    | erales - Mozilla                                                                                                    | Firefox                                                                                                    |                                              |                                    |                                |                            |                                     |
|----------------------------------------------------------------------------------------------------|----------------------------------------------------------------------------------------------------|----------------------------------------------------------------------------------------------------|----------------------------------------------------------------------------------------------------|----------------------------------------------|------------------------------------|--------------------------------|----------------------------|-------------------------------------|
| Archivo Editar Ver Historial Mar                                                                                                    | cadores Herramien <u>t</u> as A                                                                                                    | iy <u>u</u> da                                                                                                    |                                                                                                    |                                              |                                    |                                |                            |                                     |
| 🔇 🕗 - C 🗙 🏠 🗋 📖                                                                                                    | am.mx https://www.uap.una                                                                                                    | m.mx/v3/generales                                                                                                    | s/index.php?auth=MzQwN                                                                                         | IGUONDgOMDNhOGMOM                            | mQ0MTEzMWM1Mzc1OGUyMTMmJ           | jMwMjI3OTgyMSYmZTUw 🏠 🚽 🌉      | 🕽 👻 SearchTheWeb           | P                                   |
| 🝺 Más visitados 📋 Comenzar a usar Fi                                                                                                    | iref 脑 Últimas noticias 📋                                                                                                    | Hotmail gratuito                                                                                                    | Personalizar vínculos                                                                                          | 📄 Windows Media [                            | ] Windows                          |                                |                            |                                     |
| 🥹 - 🔍                                                                                                    | Search 👻 🤐                                                                                                    | oo 🔄 💽                                                                                                    | -                                                                                                    | Hot 108 🕶 🔹 📑 📷                              | 📑 🎫 IMnews 👺 Block popu            | os                             |                            |                                     |
| 🕹 Buscador Iminent                                                                                                    | 🔄 🔽 (362 no leídos)                                                                                                    | - posgdelfi - Yahoo                                                                                                    | o! Mail 🖂 📄 Cambios                                                                                            | de NIP del alumno de P                       | osgrado 🖂 📘 ConsAlfabet.php        | o (application/pdf Obj 🗔 📋 Uni | idad de Administración del | Po 🔀 🔶 🚽                            |
|                                                                                                    | Universid<br>Autónom                                                                                                    | ad Nacio<br>a de Mé>                                                                                                    | onal<br>xico                                                                                                   |                                              |                                    |                                | 03/02/2012                 |                                     |
| Ayuda                                                                                                    |                                                                                                    | Información                                                                                                    | Datos personales Dom                                                                                           | nicilio Contacto    H                        | lijos 📗 Antecedentes de licenciati | ura Antecedentes de posgrado   | D                          |                                     |
| Capture la i<br>en el formul<br>haga clic en<br>las seccione<br>Si necesita i<br>información<br>Los campos<br>obligatorios<br>correctamen<br>ratón sobre<br>para saber<br>Avuda: utili<br>fecha<br>Avuda: Rev<br>correcta | información que se solicita<br>lario de cada sección y<br>n siguiente para avanzar en<br>es.<br>regresar a corregir alguna<br>n haga clic en anterior.<br>subrayados en rojo son<br>so deben ser llenados<br>nte (coloque el puntero del<br>e el campo señalado en rojo<br>qué debe corregir).<br><u>ización de los campos de</u> | <ul> <li>✓ Sí tengo ant</li> <li>País</li> <li>Estado:</li> <li>Institución:</li> <li>Carrrera:</li> <li>Fecha Graduació</li> <li>Promedio:</li> <li>Año Ingreso:</li> <li>Concluyó requis</li> <li>Concluyó crédition</li> </ul> | tecedentes de posgrad<br>Seleccione<br>Seleccione la ir<br>ón:<br>itos: Seleccione<br>Seleccione<br>Seleccione | o fuera de la UNAM<br>nstitución, si no está | escribala                          |                                |                            |                                     |
|                                                                                                    |                                                                                                    | 🤕 Anterior                                                                                                    |                                                                                                    |                                              |                                    |                                | enviar 🍫                   |                                     |
| Terminado                                                                                                    |                                                                                                    |                                                                                                    |                                                                                                    |                                              |                                    |                                |                            | 2                                   |
|                                                                                                    |                                                                                                    |                                                                                                    |                                                                                                    |                                              |                                    |                                |                            |                                     |
| 🔧 Inicio 🕺 🔣 🥔 🞸                                                                                                    | P Unidad de Adm                                                                                                    |                                                                                                    | ECTOIROS A                                                                                                    | REINSCRIPCION                                | DIRECTORIOS P                      | DIRMAENOV06 :                  | nento1 - Mi 🖉 🚍 😗 🧐        | 11:38 a.m.<br>Viernes<br>03/02/2012 |

Si tienen antecedentes de Posgrado fuera de la UNAM, marcan la casilla. Y empiezan a llenar los datos correspondientes

Si No tienen antecedentes de Posgrado fuera de la UNAM, desmarcan la casilla y pasan a la siguiente pantalla, con el botón enviar, en el extremo inferior derecho.

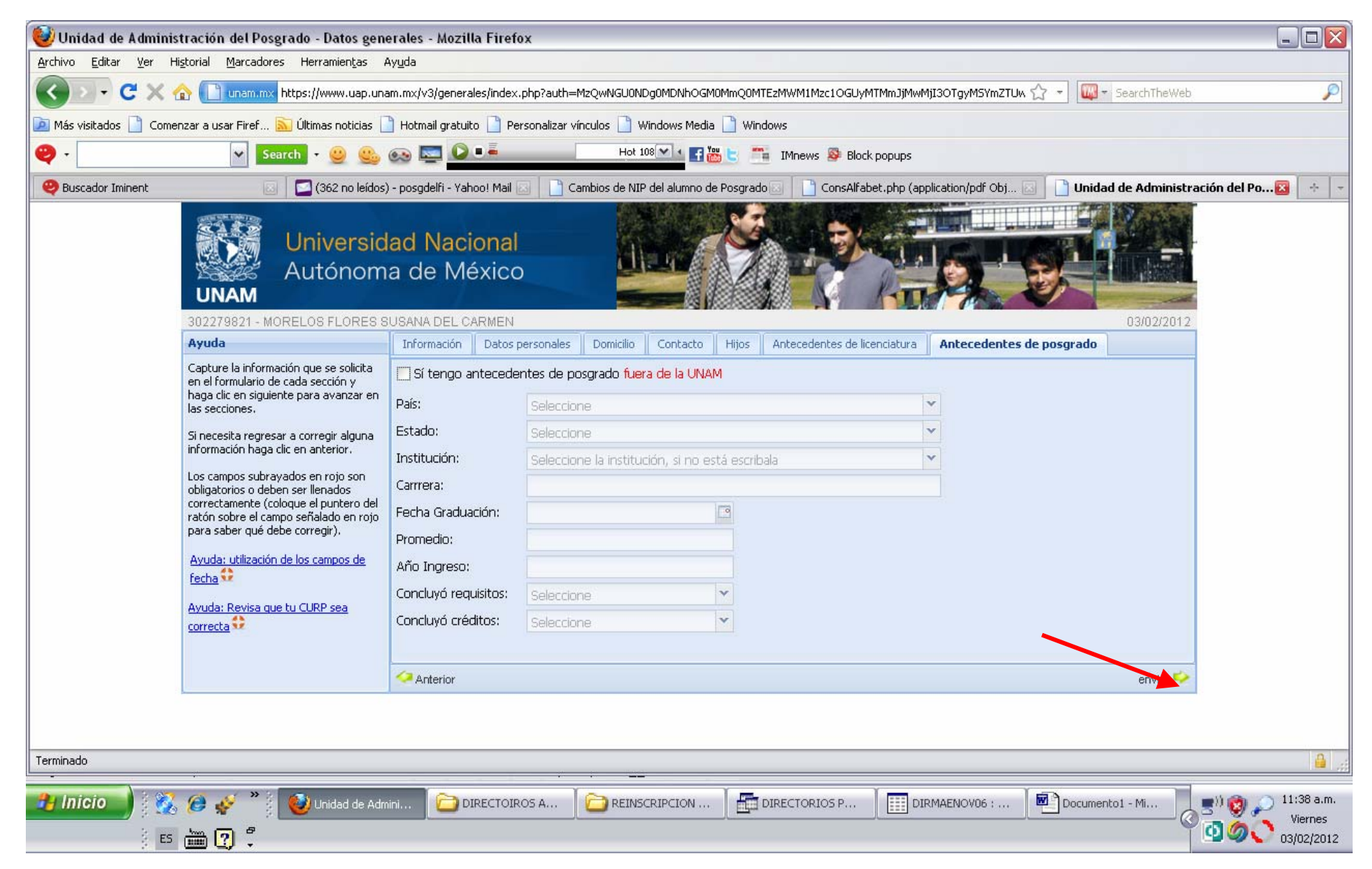

#### s obligatorio, indicar Si ó No padecen de alguna DISCAPACIDAD.

CARGA ACADÉMICA: Requieren el horario de la Residencia correspondiente.

En Entidad Académica todos teclearán 19. Las claves de asignatura y grupo tomarlas del horario de su Residencia.

| 🥹 El alumno se esta inscribiendo* - Mozilla Firefo           |                                         |                                        |                                    |                                       |            |
|--------------------------------------------------------------|-----------------------------------------|----------------------------------------|------------------------------------|---------------------------------------|------------|
| Archivo Editar Ver Historial Marcadores Herramientas Ay      | uda                                     |                                        |                                    |                                       |            |
| C 🗙 🖸 🗸 😪 🚹 unam.mx https://www.uap.unan                     | n.mx/v2/inscripcion/insc2nuevo.php      |                                        |                                    | 🟠 👻 🏧 - SearchTheWeb                  | P          |
| 🔟 Más visitados 📋 Comenzar a usar Firef 🔊 Últimas noticias 👔 | Hotmail gratuito 📋 Personalizar vínculo | s 📄 Windows Media 📄 Windows            |                                    |                                       |            |
| 🥹 - 🔽 🖌 Search - 🥹 🌚 (                                       | po 🔤 🙆 📫                                | Hot 108 💌 🔹 📑 🔠 🕒 🧮 IMnews 🖇           | Block popups                       |                                       |            |
| 😕 Buscador Iminent 🛛 🔄 (362 no leídos) -                     | osgdelfi - Yahoo! Mail 🔝 📘 📄 Cambio     | s de NIP del alumno de Posgrado 🗔 🗌 Co | onsAlfabet.php (application/pdf Ob | j 🔄 📄 El alumno se esta inscribiendo* | * +        |
|                                                              | VERIFIQUE LA INFORMACIO                 | ON ANTES DE ENVIARLA. NO HAY           | CONFIRMACION                       |                                       | ^          |
|                                                              | Número de cuenta                        | Nombre del alumi                       | no                                 |                                       |            |
|                                                              | 302279821                               | MORELOS FLORES SUSANA                  | DEL CARMEN                         |                                       |            |
|                                                              | Consult                                 | ar RFC's                               |                                    |                                       |            |
|                                                              | Consultar todos los Horarios**          | Consulta horarios solo su plan**       | Envío inscripción                  |                                       |            |
|                                                              | Entidad                                 | Clave de asignatura                    | Grupo                              |                                       |            |
|                                                              |                                         |                                        |                                    |                                       |            |
|                                                              |                                         |                                        |                                    |                                       |            |
|                                                              |                                         |                                        |                                    |                                       |            |
|                                                              |                                         |                                        |                                    |                                       |            |
|                                                              |                                         |                                        |                                    |                                       |            |
|                                                              |                                         |                                        |                                    |                                       |            |
|                                                              |                                         |                                        |                                    |                                       |            |
| -                                                            |                                         |                                        |                                    |                                       |            |
|                                                              |                                         |                                        |                                    |                                       |            |
|                                                              |                                         |                                        |                                    |                                       |            |
|                                                              |                                         |                                        |                                    |                                       |            |
|                                                              |                                         |                                        |                                    |                                       |            |
| Terminado                                                    |                                         |                                        |                                    |                                       | ~          |
|                                                              |                                         | ¥ 2                                    | x                                  |                                       |            |
| 🛃 Inicio 🔰 🕵 🎯 🦑 🎽 🕹 El alumno se est                        | C DIRECTOIROS A                         | REINSCRIPCION                          | S P DIRMAENOV06 : .                | Documento1 - Mi                       | Viernes    |
| ES 🛗 🍞 🖡                                                     |                                         |                                        |                                    | Ϋ́Ο                                   | 03/02/2012 |

### Verifiquen los datos capturados de la carga académica porque no hay CONFIRMACIÓN

| 😻 El alumno se esta inscribiendo* - Mozilla Firefox                                    |                                            |                                         |                                     |                                     |                       |
|----------------------------------------------------------------------------------------|--------------------------------------------|-----------------------------------------|-------------------------------------|-------------------------------------|-----------------------|
| <u>Archivo Editar V</u> er Hi <u>s</u> torial <u>M</u> arcadores Herramien <u>t</u> as | Ayuda                                      |                                         |                                     |                                     |                       |
| C 🗙 🕞 🗸 🕜 📋 unam.mx https://www.uap.u                                                  | nam.mx/v2/inscripcion/insc2nuevo.php       |                                         |                                     | 🟠 🔹 🔯 🕶 SearchTheWeb                | P                     |
| 🖻 Más visitados 📋 Comenzar a usar Firef 脑 Últimas noticias                             | 📄 Hotmail gratuito 📄 Personalizar vínculo  | os 📄 Windows Media 📄 Windows            |                                     |                                     |                       |
| 🥹 - 🔽 Search - 🥹 🤮                                                                     | . 🐼 🖾 🚺                                    | Hot 108 🕶 🖬 🔚 🔚 🧮 IMnews 🖇              | Block popups                        |                                     |                       |
| 🥹 Buscador Iminent 💿 🔄 (363 no leído                                                   | os) - posgdelfi - Yahoo! Mail 🗔 📘 📋 Cambio | os de NIP del alumno de Posgrado 🗔 🗌 Co | onsAlfabet.php (application/pdf Obj | 🔄 📋 El alumno se esta inscribiendo* | × +                   |
|                                                                                        | Consul                                     | tar RFC's                               |                                     |                                     | ^                     |
|                                                                                        | Consultar todos los Horarios**             | Consulta horarios solo su plan**        | Envío inscripción                   |                                     |                       |
|                                                                                        | Entidad                                    | Clave de asignatura                     | Grupo                               |                                     |                       |
|                                                                                        | 19                                         | 61213                                   | 0002                                |                                     |                       |
|                                                                                        | 19                                         | 61214                                   | 0001                                |                                     |                       |
|                                                                                        | 19                                         | 61215                                   | T216                                |                                     |                       |
|                                                                                        | 19                                         | 61216                                   | T018                                |                                     |                       |
|                                                                                        |                                            |                                         |                                     |                                     |                       |
|                                                                                        |                                            |                                         |                                     |                                     |                       |
|                                                                                        |                                            |                                         |                                     |                                     |                       |
|                                                                                        |                                            |                                         |                                     |                                     | =                     |
|                                                                                        |                                            |                                         |                                     |                                     |                       |
|                                                                                        |                                            |                                         |                                     |                                     |                       |
|                                                                                        |                                            |                                         |                                     |                                     |                       |
|                                                                                        |                                            |                                         |                                     |                                     |                       |
|                                                                                        | Todos los Horarios con cupo                | Horarios solo su plan con cupo          | Envío inscrinción                   |                                     |                       |
|                                                                                        | Vorifique su información antos             | de envierle Ne bev confirmación         | Envío inscripción                   |                                     |                       |
|                                                                                        | veninque su mormación antes                | ue enviana. No nay commitación.         |                                     |                                     | ~                     |
| Terminado                                                                              |                                            |                                         |                                     |                                     |                       |
| 🔧 Inicio 🔹 👯 😥 🎸 🎽 🚳 El alumno se                                                      | est 🔁 DIRECTOIROS A 🦵                      | REINSCRIPCION                           | 5 P DIRMAENOV06 :                   | 🗐 Documento1 - Mi 📃 🛒) 👩 🦼          | ) 11:41 a.m.          |
| i i i i i i i i i i i i i i i i i i i                                                  |                                            |                                         |                                     | @ <u>_</u>                          | Viernes<br>03/02/2012 |

Una vez que se oprima el botón de Envío inscripción, el alumno ya esta inscrito y el sistema mostrará la carga académica, oprima el botón Comprobante de Inscripción.

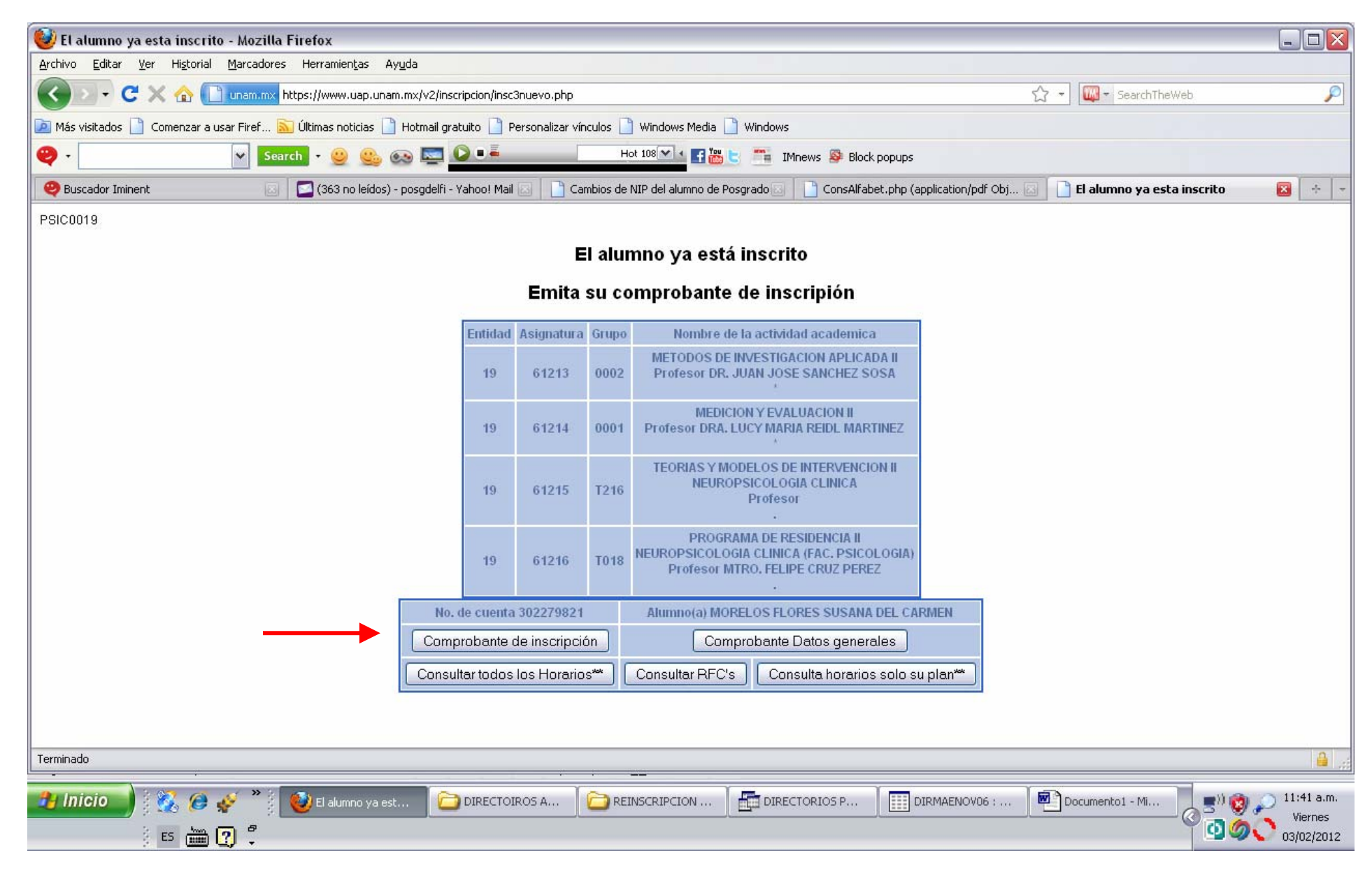

El sistema mostrará la pantalla solicitando si se abre el archivo ó se guarda. Si eligen abrir, les mostrará el comprobante de inscripción y podrán imprimirlo.

Para abrir el archivo se requiere tener instalado Acrobat Reader porque tiene el formato pdf.

Si deciden guardarlo, sigan las pantallas proporcionando la información que se les solicite. El archivo se guarda en formato pdf.

| 😻 El alumno ya esta inscrito - Mozilla Firefox                                                                                                    |                                  |            |
|----------------------------------------------------------------------------------------------------|----------------------------------|------------|
| Archivo Editar Ver Higtorial Marcadores Herramiențas Ayuda                                                                                         |                                  |            |
| C X 🟠 C I unam.mx https://www.uap.unam.mx/v2/inscripcion/insc3nuevo.php                                                                            | 🟠 🕘 🔯 - SearchTheWeb             | P          |
| 🖻 Más visitados 📋 Comenzar a usar Firef 🔝 Últimas noticias 📄 Hotmail gratuito 📄 Personalizar vínculos 📄 Windows Media 📄 Windows                    |                                  |            |
| 🥹 - 💽 Search - 😌 🤐 👀 🔤 🖉 📭 Hot 108 🛛 4 🖬 🐷 📑 IMnews 🕸 Block popups                                                                                 |                                  |            |
| 🥹 Buscador Iminent 💿 🔤 (363 no leídos) - posgdelfi - Yahoo! Mail 🖂 📄 Cambios de NIP del alumno de Posgrado 🗔 📄 ConsAlfabet.php (application/pdf Ob | 🖂 📘 📄 El alumno ya esta inscrito |            |
| PSIC0019                                                                                                    |                                  |            |
| El alumno va está inscrito                                                                                                    |                                  |            |
| Abriendo OFICIO. pdf                                                                                                    |                                  |            |
| Ha escogido abrir                                                                                                    |                                  |            |
| Ent OFICIO.pdf                                                                                                    |                                  |            |
| de: https://www.uap.unam.mx                                                                                                    |                                  |            |
| ¿Qué debería hacer Firefox con este archivo?                                                                                                    |                                  |            |
| Abrir con Adobe Acrobat 6.0 (predeterminada)                                                                                                    |                                  |            |
| Guardar archivo                                                                                                    |                                  |            |
| Hacer esto automàticamente para estos archivos a partir de ahora.                                                                                  |                                  |            |
|                                                                                                    |                                  |            |
| Aceptar Cancelar (A)                                                                                                    |                                  |            |
| Profesor MTRO. FELIPE CRUZ PEREZ                                                                                                    |                                  |            |
| No. de cuenta 302279821 Alumno(a) MORELOS FLORES SUSANA DEL CARMEN                                                                                 |                                  |            |
| Comprobante de inscripción Comprobante Datos generales                                                                                             |                                  |            |
| Consultar todos los Horarios*** Consultar RFC's Consulta horarios solo su plan**                                                                   |                                  |            |
|                                                                                                    |                                  |            |
|                                                                                                    |                                  |            |
| Terminado                                                                                                    |                                  | â .;;      |
|                                                                                                    | Documento1 - Mi                  | 11:42 a.m. |
|                                                                                                    |                                  | Viernes    |
|                                                                                                    |                                  | 03/02/2012 |

Muy importante: Recuerden que la corrección de errores durante la inscripción por internet, se hará de acuerdo al calendario de inscripción (única fecha)

La inscripción concluyó, ya están registrados oficialmente. La información que contiene el comprobante de inscripción se utilizará para generar las actas de evaluación semestral. De ahí la importancia de que verifiquen que los datos estén correctos. Si se requiere hacer correcciones, ver el calendario de inscripción para realizarlos en la fecha señalada (sólo hay única fecha).

Una vez que ya están inscritos, pueden entrar al sistema cuantas veces lo deseen, no podrán modificar datos, sólo podrán imprimir ó guardar sus Comprobantes de Inscripción.

#### **MUY IMPORTANTE:**

A partir de este semestre 2014-2, el comprobante de reincripción NO rquiere firmas. Pero si es muy importante que el comprobante de inscripción que entreguen tenga la información correcta y actualizada porque las actas de evaluacion semestral se generarán a partir de la información que contenga dicho comprobante.

Favor de imprimir dos comprobantes de inscripción a partir de la fecha señalada en el calendario de reinscripción, para que dichos comprobantes cuenten con el sello de autorización.

#### ALUMNOS EXTRANJEROS:

A partir de este semestre 2014-2, únicamente entregarán una copia simple de la Renovación de su FM3 (ya no se requiere la copia Notariada, únicamente una fotocopia sencilla.

Muy importante: Recuerden que la corrección de errores, se hará de acuerdo al calendario de reinscripción, en la fecha señalada.